# 正方教学管理平台学生选课操作流程

一、登陆方式:

### 1. 登陆地址

- (1) 内网链接: http://192.168.220.206/jwglxt
- (2)外网链接: http://60.222.227.207:8888/jwglxt
- (3) 浏览器建议用火狐或者谷歌浏览器;如果使用 360 浏览器,请注

意选择"极速模式",如下图:

| tgl/dl_loginForward. | t <u>ml? t=150443 🍑 チ</u> ー 🔍 强劲画风晦爆小 Q 🛛 |
|----------------------|-------------------------------------------|
| 2共电脑不建议保存) 🥕         |                                           |
|                      |                                           |

2. 输入用户名和密码

用户名为"学号",密码:因学评教结束后,部分同学反映密码忘记, 故本次登录密码统一修改为"身份证号码后六"位,请同学们牢记修 改后的密码,便于日后查看课表,成绩和评教等工作。

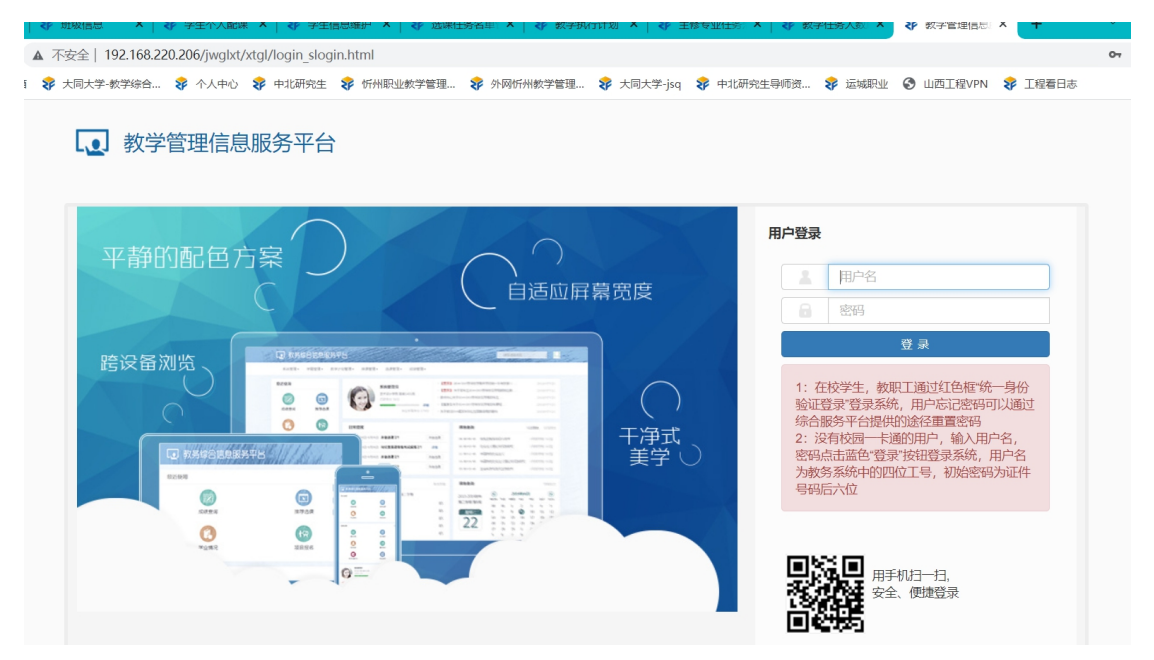

### 二、选课步骤

1. 登陆正方教学管理平台后, 点击"选课"—"自主选课"如图所示。

| 教学管理信息服务平台 |       |                                                              |       |       |           |    |  |  |  |  |
|------------|-------|--------------------------------------------------------------|-------|-------|-----------|----|--|--|--|--|
| 报名申请▼      | 信息维护▼ | 选课▼                                                          | 信息查询▼ | 教学评价▼ | 毕业设计(论文)▼ |    |  |  |  |  |
| 我的应用       |       | 学生课表<br>课程预选<br>自主选课<br>筛除结果<br>教材预订<br>实验选课<br>实验预约<br>实习选项 | 豊间    |       |           | 通知 |  |  |  |  |
|            |       | K                                                            | 液     |       |           |    |  |  |  |  |

# 2. 进入选课界面后,直接点击"查询"按钮,下面显示出可选择的课

程信息,如图所示。

| Ξi | 无课 |
|----|----|
|    |    |

| 进入选课界面,直接点击"查询"按钮即可                   |            |                     |         |      |                                               |                |          |       |         |  |
|---------------------------------------|------------|---------------------|---------|------|-----------------------------------------------|----------------|----------|-------|---------|--|
| 可输入课程号/课程名称/教学班名称/教师姓名/教师工号查询! 查询 重置  |            |                     |         |      |                                               |                |          |       |         |  |
| · · · · · · · · · · · · · · · · · · · |            |                     |         |      |                                               |                |          |       |         |  |
| 2021-2022 学年                          | 2 学期筆19    | (距洗课结束还剩15          | 天) 本学期说 |      | ↑(不包括)最低                                      | () 最高 2 本学     | 明已洗学分 00 |       |         |  |
| 2021 2022 3 4                         |            | (b=x=nt;=µn(x=n)10) |         |      | (* * * <b>* * * * * * *</b> * * * * * * * * * | v axi+i£ .t.1≯ | 未选       | 重修未选  | 已选      |  |
| (ZOOGB21)体育与                          | 健康Ⅱ - 1    | .0 学分 教学班个数         | :4 状态:  | 未选   |                                               |                |          |       | $\odot$ |  |
| 教学班                                   | 上课教师       | 上课时间                | 教学地点    | 开课学院 | 课程类别                                          | 课程性质           | 教学模式     | 已选/容量 | 操作      |  |
| 21专科篮球1班                              | 【高新潮】<br>无 | 星期一第5-6节{1-14周}     |         | 体育部  | 必修课                                           | 必修课            | 中文教学     | 0/47  | 选课      |  |
| 21专科篮球2班                              | 【李卫】<br>无  | 星期一第5-6节{1-14周}     |         | 体育部  | 必修课                                           | 必修课            | 中文較学     | 0/47  | 选课      |  |
| 21专科篮球3班                              | 【焦树琦】<br>无 | 星期一第5-6节{1-14周}     |         | 体育部  | 必修课                                           | 必修课            | 中文較学     | 0/47  | 选课      |  |
| 21专科篮球4班                              | 【王森】<br>无  | 星期一第5-6节{1-14周}     | -       | 体育部  | 必修课                                           | 必修课            | 中文教学     | 0/47  | 选课      |  |
| 此处为可选项目和任课教师信息                        |            |                     |         |      |                                               |                |          |       |         |  |

3. 鼠标向下移动,会显示具体选课信息,看清楚想要选择的课程后,

# 点击"选课"按钮,如图所示。

自主选课

| 可输入课程号/课程名称/教学班名称/教师姓名/教师工号查询!                                                 |            |                 |         |      |      |        |      | 查询  重置  |            |  |  |
|--------------------------------------------------------------------------------|------------|-----------------|---------|------|------|--------|------|---------|------------|--|--|
| ◎ 展开                                                                           |            |                 |         |      |      |        |      |         |            |  |  |
| 2021-2022 学年 2 学期 <b>第1轮(距选课结束还剩15天) 本学期选课要求</b> 总学分(不包括)最低 0 最高 2 本学期已选学分 0.0 |            |                 |         |      |      |        |      |         |            |  |  |
|                                                                                |            |                 |         |      |      |        | 未选   | 重修未选    | 选          |  |  |
| (Z00GB21)体育与                                                                   | 5健康Ⅱ - 1   | .0 学分 教学班个数     | 1:4 状态: | 未选 在 | 要选持  | 员的课程后, | 点击   | "选课"按钮  | $\bigcirc$ |  |  |
| 教学班                                                                            | 上课教师       | 上课时间            | 教学地点    | 开课学院 | 课程类别 | 课程性质   | 教学模式 | 已选/容量 操 | 新生         |  |  |
| 21专科篮球1班                                                                       | 【高新潮】<br>无 | 星期一第5-6节{1-14周} | -       | 体育部  | 必修课  | 必修课    | 中文教学 | 0/47    | 课          |  |  |
| 21专科篮球2班                                                                       | 【李卫】<br>无  | 星期一第5-6节{1-14周} | _       | 体育部  | 必修课  | 必修课    | 中文教学 | 0/47    | 课          |  |  |
| 21专科篮球3班                                                                       | 【焦树琦】<br>无 | 星期一第5-6节{1-14周} | -       | 体育部  | 必修课  | 必修课    | 中文教学 | 0/47    | 课          |  |  |
| 21专科篮球4班                                                                       | 【王森】<br>无  | 星期一第5-6节{1-14周} | -       | 体育部  | 必修课  | 必修课    | 中文教学 | 0/47 选  | 课          |  |  |
|                                                                                |            |                 |         |      |      |        |      |         |            |  |  |

# 选课成功,该课程的"操作"栏下状态会显示"已选"。

| (Z00GB23)体育与健康IV | 1 - 1.0 学分 | 教学班个数:13        | 状态: <b>已说</b> | <u>#</u> |      |      |      |       | $\odot$ |
|------------------|------------|-----------------|---------------|----------|------|------|------|-------|---------|
| 教学班              | 上课教师       | 上课时间            | 教学地点          | 开课学院     | 课程类别 | 课程性质 | 教学模式 | 已选/容量 | 操作      |
| 20专科乒乓球 (2) 5班   | 【王建新】<br>无 | 星期四第5-6节{1-14周} | -             | 体育部      | 必修课  | 必修课  | 中文數学 | 0/39  | 选课      |
| 20专科健美操(2)5班     | 【祁雅婷】<br>无 | 星期四第5-6节{1-14周} | _             | 体育部      | 必修课  | 必修课  | 中文教学 | 1/39  | 已选      |
| 20专科足球3班         | 【李劼晟】<br>无 | 星期四第5-6节{1-14周} | -             | 体育部      | 必修课  | 必修课  | 中文教学 | 0/39  | 选课      |

......已到最后......